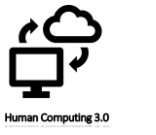

Instalacion del CMS Offline en local con distribución Online si se quiere.

El CMS que se ha deseado instalar es WordPress, con un doble objetivo, crear un servicio de pruebas local, para el desarrollo de mejoras futuras, y el desarrollo de un e-commerce para el desarrollo de los servicios dedicados a los clientes registrados en el sitio web.

1. Instalación local.

Accediendo a la página de WordPress.org descargamos su paquete del programa. Consiguiendo un archivo .zip con todos los paquetes necesarios.

| Consigue WordPress<br>Utiliza el software que impulsa más del 32% de la web.                                                     |
|----------------------------------------------------------------------------------------------------|
| Impagable, y al mismo tiempo gratuito<br>Descarga WordPress y úsalo en tu sitio.<br>Pescargar WordPress 5.0.3<br>Descargar targe |

2. Tener instalado un servidor local

Existen diferentes programas, aquí una lista de los servidores más usados, que tienen los paquetes necesarios para trabajar con las pruebas en local, en este caso se hará uso de WAMPP.

3. Base de datos.

WordPress, como la mayoría de los CMS, utilizan base de datos para funcionar. Una base de datos es una serie de archivos compuestos por textos donde se guardan las configuraciones y contenido del CMS y mediante programación, se van utilizando estos datos según se vayan necesitando.

Para acceder al servidor local desde el navegador simplemente escribe http://localhost/

| ever of for any set of the set of the set of                                                                                                    | No Regime     56.21: - Documentation       Server Scheme     Approximation       Stands Scheme     Bornath Act (Mick MMS) Sci.11 - Born diverts for Appoints M       Stands Scheme     Bornath Act (Mick MMS) Sci.11 - Born diverts for Appoints M       Bornath Act (Mick MMS) Sci.11 - Born diverts for Appoints M     Bornath Act (Mick MMS) Sci.11 - Born diverts M       Bornath Act (Mick MMS) Sci.11 - Born diverts M     Bornath Bornath       Bornath Act (Mick MMS) Sci.11 - Born diverts M     Bornath Bornath       Bornath Act (Mick MMS) Bornath     Bornath Bornath       Bornath Bornath Bornath     Bornath Bornath       Bornath Bornath Bornath     Bornath Bornath       Bornath Bornath Bornath     Bornath Bornath       Bornath Bornath Bornath     Bornath Bornath       Bornath Bornath Bornath Bornath     Bornath Bornath       Bornath Bornath Bornath Bornath     Bornath Bornath       Bornath Bornath Bornath Bornath Bornath     Bornath Bornath       Bornath Bornath Bornath Bornath Bornath Bornath     Bornath Bornath       Bornath Bornath Bornath Bornath Bornath Bornath     Bornath Bornath       Bornath Bornath Bornath Bornath Bornath Bornath Bornath     Bornath Bornath       Bornath Bornath Bornath Bornath Bornath Bornath Bornath     Bornath Bornath Bornath       Bornath Bornath Bornath Bornath Bornath Bornath Bornath Bornath Bornath Bornath Bornath Bornath Bornath Bornath Bornath Bornath Bornath Bornath Bornath Bornath Bornath B                                                                                                    | Add a Virtual Host       |                                  |                                    | 🤪 phpsysinfo |             |                  |  |
|----------------------------------------------------------------------------------------------------|----------------------------------------------------------------------------------------------------|--------------------------|----------------------------------|------------------------------------|--------------|-------------|------------------|--|
| erver Configuration<br>Preview 527 - Documentation<br>Brever Software<br>Sever Software<br>Sever Software<br>Software<br>Softwar | Project         55.1:         Consummation           Source Statusser                                                                                                    | phpmyadmin               |                                  | 📴 EjerciciosManual                 | 👒 phpmyadmin |             |                  |  |
| ever configuration<br>Part Note: 247 - Documentation<br>S5.21 - Documentation<br>Sever Statuses - Statuse - Statuses - Statuses                                                                                                    | Markate         5.5.1:         Documentation           Development         \$5.21:         Documentation         \$constructure           Development         \$boxes         \$boxes         \$boxes         \$boxes           Development         \$boxes         \$boxes         \$boxes         \$boxes         \$boxes           Development         \$boxes         \$boxes         \$boxes         \$boxes         \$boxes           \$boxes         \$boxes         \$boxes         \$boxes         \$boxes         \$boxes           \$boxes         \$boxes         \$boxes         \$boxes         \$boxes         \$boxes           \$boxes         \$boxes         \$boxes         \$boxes         \$boxes         \$boxes           \$boxes         \$boxes         \$boxes         \$boxes         \$boxes         \$boxes         \$boxes           \$boxes         \$boxes <th colspan="2">/P phpinfo() 📴 Curso PHP</th> <th>🤪 adminer</th> <th></th> <th>😝 localhost</th> <th></th>                                                                                                    | /P phpinfo() 📴 Curso PHP |                                  | 🤪 adminer                          |              | 😝 localhost |                  |  |
| ever Configuration<br>Phylogene 2-27 - Documentation<br>Phylogene 2-27 - Documentation<br>S5.31 - Documentation<br>Sever Software 2-27 - Documentation<br>Sever Software 2-27 - Documentation<br>Sever Software                                                                                                    | Provide Sci.1:         Sci.1:         Documentation           Loaded Extensions:              фorch:A2:07(0164)(H0/SLI.1:Nor-defined for Apole: 80               biol:A00               biol:A00                                                                                                    | ools                     |                                  | Your Projects                      | Your Aliases |             | Your VirtualHost |  |
| ever Configuration<br>Type 247 - "Documentation<br>File Vision 247 - "Documentation<br>File Vision 247 - "Document                                                                                                    | Physical Sol. 1: Sol. 1: Sol. 1: Sol. 2: Sol. 2                                                                                                    | MariaDB Version:         | 10.2.8 - Port defined for MariaE | 08: 3307 - Documentation           |              |             |                  |  |
| erver Configuration<br>pip Vesice 547 - Documentation<br>pip Vesice 547 - Documentation<br>Server Software 547 - Nocumentation<br>Server Software 547 - Nocumentation<br>Server Software 547 - Nocumentation<br>& scholar A27 (Vinde NRS SLI - Vertraffice Area Balance<br>& scholar A27 (Vinde NRS SLI - Vertraffice Area Balance<br>& scholar A27 (Vinde NRS SLI - Vertraffice Area Balance<br>& scholar A27 (Vinde NRS SLI - Vertraffice Area Balance<br>& scholar A27 (Vinde NRS SLI - Vertraffice Area Balance<br>& scholar A27 (Vinde NRS SLI - Vertraffice Area Balance<br>& scholar Area Balance<br>& scholar Area Balan                                                                                                    | RP Version: 5.5.1: - Documentation           Solution: Solution: Solution                                                                                                    | MySQL Version:           | 5.7.19 - Port defined for MySQI  | : 3306 - Documentation             |              |             |                  |  |
| erver Configuration<br>Type 2017 Documentation<br>S5.11: Documentation<br>Server Software: S.21: Documentation<br>Server Software: S.21: Documentation<br>& social Standard (MPS.51). For dama for Apple 80<br>Server Software: Server Software: Server<br>& social Standard (MPS.51). For dama for Apple 80<br>& Sort & Bronch<br>& Sort & Bronch<br>& Sort & Bronch<br>& Sort & Bronch<br>& Sort & Bronch<br>& Sort & Bronch<br>& Sort & Bronch<br>& Sort & Bronch<br>& Sort & Bronch<br>& Sort & Bronch<br>& Sort & Bronch<br>& Sort & Sort & Bronch<br>& Sort & Bronch<br>& Sort & Sort & Bronch<br>& Sort & Sort & Sort &                                                                                                    | Pipeline         5.5.1:         Documentation           Secure Sciences                                                                                                    |                          | 🛊 zip                            | 🏚 zib                              |              |             |                  |  |
| erver Configuration<br>pip Vesice 547 - Documentation<br>pip Vesice 547 - Documentation<br>Server Software 20 - 450-1-00-2000<br>Examble Zeaminoling 100-100-100-100-100-100-100-100-100-100                                                                                                    | Applies Feasibility         Free Softwares         Free Softwares         Fr                                                                                                    |                          | 🔹 xmireader                      | smirpc 🛊                           | 🎥 xmlwriter  | a xs        | Zend OPcache     |  |
| ever Configuration<br>PPI Vesion: 5.51: Documentation<br>PPI Vesion: 5.52: Documentation<br>Server Software: 5.52: Documentation<br>Server Software: 5.52:                                                                                                    | By The same State           Evene State         5.5.1Documentation           Event State                                                                                                    |                          | al+ standard                     | 🏚 tokenizer                        | 🌲 wddx       | a xdebug    | lmx 🚓            |  |
| erver Configuration<br>Apade Version: 2-37 - Documentation<br>PMP Version: 5-31 - Documentation<br>Server Software: Acadric A.21 (Intel )MP(5.5.1) - Port defined for Apache: 80<br>Server Software: A Software: A Softwar                                                                                                    | Applied testion:         C-2         Occumentation           PMP Version:         2-3                                                                                                    |                          | SimpleXML                        | a soap                             | a sockets    | SPL .       | sqite3           |  |
| erver Configuration<br>PP Vesker: 5.51 - Documentation<br>PP Vesker: 5.52 - Documentation<br>Server Software: 5.52 - Documentation<br>Server Software: 5.52 - Documentation<br>Server So                                                                                                    | Bit Version: 5.5.1: - Documentation           Secure Schause: 5.5.1: - Documentation         Branch Act Version (Brind Stat. Ford Wersich Stat. Version (Brind Stat. Ford Wersich Stat. Version (Brind Stat. Ford Wersich Stat. Version (Brind Stat. Ford Wersich Stat. Version (Brind Stat. Ford Wersich Stat. Version (Brind Stat. Ford Wersich Stat. Version (Brind Stat. Ford Wersich Stat. Version (Brind Stat. Ford Wersich Stat. Version (Brind Stat. Ford Wersich Stat. Version (Brind Stat. Ford Wersich Stat. Version (Brind Stat. Ford Wersich Stat. Ford Wersich Stat. Ford We                                                                                                    |                          | a pdo mysal                      | a pdo solite                       | a Phar       | Reflection  | session          |  |
| erver Configuration Apade Version: 2-37 - Documentation PHP Version: 2-37 - Documentation Server Software: Acadric 1-42 (Vindel )PH75.51 - Port defined for Apache: 80 Server Software: Acadric 1-42 (Vindel )PH75.51 - Port defined for Apache: 80 Server Software: Acadric 1-42 (Vindel )PH75.51 - Port defined for Apache: 80 B & Correct B & Correct B & Corre                                                                                                    | Appendie Versione 5 - 5                                                                                                    |                          | mysgind                          | a orbc                             | appensel     | a orre      | PD0              |  |
| erver Configuration<br>PPI Version: 5.51Documentation<br>PPI Version: 5.51Documentation<br>SeverSoftware: Source At2 // Unich (HPIS.5.1 Nor defined for Apple: B)<br>anded Extension: # source At2 // Unich (HPIS.5.1 Nor defined for Apple: B)<br>and Extension: # source At2 // Unich (HPIS.5.1 Nor defined for Apple: B)<br>and & Source At2 // Unich (HPIS.5.1 Nor defined for Apple: B)<br>and & Source At2 // Unich (HPIS.5.1 Nor defined for Apple: B)<br>and & Source At2 // Unich (HPIS.5.1 Nor defined for Apple: B)<br>and At2 // Apple: B)<br>At2 // Apple: B)<br>At2 // Apple: B)                                                                                                    | Bit Version:         5.51: - Documentation           Searce Software:         Status         Be caledar         Be con-<br>develored 1.472 (Viried) (MS-521: For defined for Apache: B0           anded Extension:         Be caledar         Be con-<br>develored 1.472 (Viried) (MS-521: For defined for Apache: B0         Back         Be caledar         Be con-<br>develored         Be con-<br>develored         Be caledar         Be con-<br>develored         Be con-<br>develored         Be con-<br>develored         Be caledar         Be con-<br>develored         Be con-<br>develored <td></td> <td>the mbstring</td> <td>a mount</td> <td>se pace</td> <td>the muse</td> <td>nuscli</td> <td></td>                                                                                                    |                          | the mbstring                     | a mount                            | se pace      | the muse    | nuscli           |  |
| erver Configuration<br>Apache Version: 2-127 - Documentation<br>PHP Version: 5-217 - Documentation<br>Serve Software: A softwick-12 (Diried) (HP)5-531 - Nort defined for Apache 80<br>Serve Software: A softwick-12 (Brief American American America                                                                                                    | rydecis transisti<br>PMP Version: 55.31 - Documentation<br>Server Software: Apach VLACI (INHA) (HNI)5.51 - Port delinds for Apaches 80<br>saded Essension: a bachcharder & brond & bach<br>& Cons & brond & brond & brond<br>& eng & bacher<br>& eng & bacher<br>& eng & eng & bacher<br>& eng & eng & bacher<br>& eng & eng & eng & eng & eng & eng & eng & en |                          | the image                        | s int                              | 1 inn        | de Idan     | * ihmi           |  |
| erver Configuration Apache Version: 2-427 - Documentation PHP Version: 5-51 - Documentation Server Software: Acative 2-427 (Vinicity INPIDS.2) - Port defined for Apaches 80 conded Extensions:                                                                                                    | ngence version: 2 - 2 - 2 - 2 - 2 - 2 - 2 - 2 - 2 - 2                                                                                                    |                          | the od                           |                                    | 1 mm         | the bash    | income           |  |
| erver Configuration<br>Apache Version: 2-12" - Documentation<br>PHP Version: 5-13: - Documentation<br>Server Software: A societ 2-12: United (INF)5-53:1-Port defined for Apache: 10<br>Assed Estimation: a particular of the Society of the Society of the Societ                                                                                                    | nyeboti errosite z2. zakonimistatuo<br>PMP Versione 5.31 - Documentatuo<br>Serve Software: A zokr2V.2.42.1(0):44) (HVI)5.5.1 - Port delinad for Apache: 80<br>Serve Software: A parksharunder geschaftware com, donet                                                                                                    |                          | a core                           | are cope                           | an Curi      | an Cate     | a for            |  |
| erver Configuration<br>Apache Version: 2-42 <sup>-1</sup> Documentation<br>PHP Version: 5-61: - Documentation<br>Server Software: Apache 2-427 (Win64) PHPIS6.31 - Port defined for Apache: 80                                                                                                    | Apaceter Versions - 2-2-2-0-2-2-2-2-2-2-2-2-2-2-2-2-2-2-2                                                                                                    | Loaded Extensions :      | apache/handler                   | pomath                             | m tez        | a calendar  | a com_dotnet     |  |
| erver Configuration Apple Version: 2-32 - Documentation PHP Version: 5-51 - Documentation PHP Version: 5-51 - Documentation                                                                                                    | Applice Version 2 × 2 × 0 counterination<br>PMP Version 5.6.1 - Occumentation                                                                                                    | Server Software:         | Apache/2.4.2/ (Winb4) PHP/5.0    | 5.31 - Port defined for Apache: 80 |              |             |                  |  |
| erver Configuration<br>Apache Version: 24-27 - Documentation                                                                                                    | Apacite Version: 2:427 • Obcomentation                                                                                                    | PHP Version:             | 5.6.31 - Documentation           |                                    |              |             |                  |  |
| erver Configuration                                                                                                    | Anades Version: 1.4.1/ Documentation                                                                                                    | Apache Version:          | 2.4.27 - Documentation           |                                    |              |             |                  |  |
|                                                                                                    | ierver Configuration                                                                                                    | erver Configu            | ation                            |                                    |              |             |                  |  |

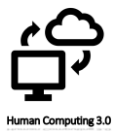

4. Gestión de la base de datos.

Para acceder a la gestión de la base de datos, en la ventana de localhost, en su parte inferior vemos la sección de los 'alias', allí, seleccionamos phpmyadmin para realizar este paso descrito.

5. Crear base de datos.

Vamos a la pestaña "Bases de Datos" y dando en el campo "Crear base de datos". Escribir el nombre de la nueva base de datos a crear, wordpress por ejemplo, asígnale el Cotejamiento "utf8\_spanish\_ci" y haz clic en el botón "Crear".

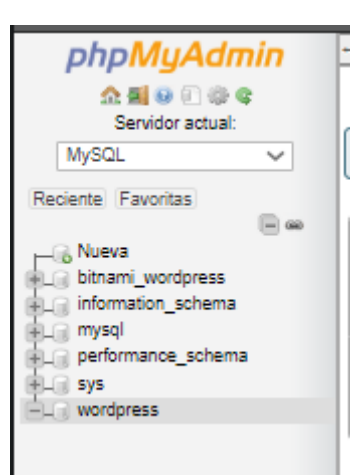

## 6. Instalar WordPress.

Creada la base de datos, en la carpeta del servidor local "C:\wamp\" hay un directorio llamado "www", se crea una carpeta llamada wordpress, aquí se descomprime el archivo .zip descargado de wordpress.

| Este equipo > OS (C:) > wamp64 > www |                      |                   |                     |        |  |  |
|--------------------------------------|----------------------|-------------------|---------------------|--------|--|--|
| ^                                    | Nombre               | Fecha de modifica | Тіро                | Tamaño |  |  |
|                                      |                      | 12/09/2018 0:13   | Carpeta de archivos |        |  |  |
|                                      | EjerciciosManual     | 07/01/2019 21:25  | Carpeta de archivos |        |  |  |
|                                      | 🔜 wamplangues        | 16/03/2018 19:06  | Carpeta de archivos |        |  |  |
|                                      | wampthemes           | 16/03/2018 19:06  | Carpeta de archivos |        |  |  |
|                                      |                      | 16/01/2019 15:52  | Carpeta de archivos |        |  |  |
|                                      | /i add_vhost.php     | 05/11/2016 15:44  | Archivo PHP         | 20 KB  |  |  |
|                                      | 🙆 favicon.ico        | 31/12/2010 9:40   | lcono               | 198 KB |  |  |
|                                      | ////index.php        | 31/08/2017 19:26  | Archivo PHP         | 31 KB  |  |  |
|                                      | /// test_sockets.php | 21/09/2015 19:30  | Archivo PHP         | 1 KB   |  |  |
|                                      | //// testmysql.php   | 13/12/2016 14:50  | Archivo PHP         | 1 KB   |  |  |

En el navegador, introducimos la dirección http://localhost/wordpress/ e iniciamos la instalación en el

servidor local, rellenando los datos necesarios para la configuración, seguimos las instrucciones del instalador.

Se escribe el nombre de la base de datos que usará WordPress para trabajar y guardar los datos.

El nombre de usuario de la base de datos.

La contraseña de acceso para poder gestionar los archivos.

La dirección del servidor donde esta alojada la base de datos.

El nombre del sitio web y el usuario de administración.

Por último, damos en el botón de Instalar WordPress.

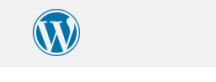

Bienvenido a WordPress. Antes de empezar necesitamos alguna información de la base de datos. Necesitarás saber lo siguiente antes de continuar.

Nombre de la base de datos Jsuario de la base de datos Contraseña de la base de datos Servidor de la base de datos

mos a usar esta información para crear un archino up-config. plp. Si por alguna razón no funciona la exación automática de este archino, no te preocupar. Todo lo que hace en rellenar la información de la es de datos en un activito de configuración. También puede simplementa abir el archino up-configura nugla, plp en un aditor de textor, relenanto con tu información y guardarlo como up-config. plp. releatur na su audit a texterno.

s muy probable que estos elementos te los haya facilitado tu proveedor de alojamiento. Si no tienes es nformación, tendrás que ponerte en contacto con ellos para poder continuar. Si ya estás listo...

¡Vamos a ello!

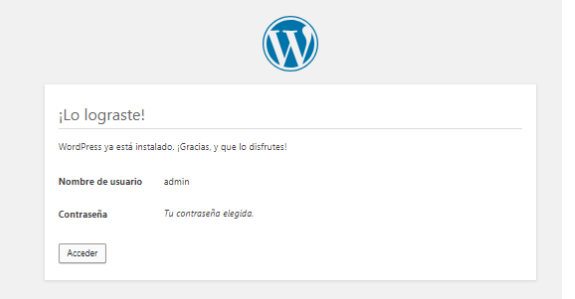

Una vez instalado tendremos acceso a nuestro sitio web desde local. Usando los credenciales de la instalación anterior.

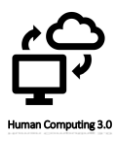

| admin      |         |
|------------|---------|
| Contraseña |         |
| •••••      |         |
| Recuérdame | Acceder |
|            |         |

## 7. Probando WordPress Offline.

Ya tenemos instalada la herramienta de pruebas para gestionar el CMS de forma local para perfeccionarlo sin problemas. Y sin afectar a nuestros clientes que acceden atraves del WordPress Online.

Ahora tendremos que realizar la migración del HumanComputing3.0 local al remoto, para ello realizamos su configuración a continuación.

| m E unaccurbond                                                                                                    | an the statement                                                                                                    |                                                                                                    |              | nua, autim 👥                   |
|----------------------------------------------------------------------------------------------------|----------------------------------------------------------------------------------------------------|----------------------------------------------------------------------------------------------------|--------------|--------------------------------|
| Escritorio                                                                                                    | Escritorio                                                                                                    |                                                                                                    |              | Opciones de pantalia ¥ Ajuda ¥ |
| Inicio<br>Actualizaciones                                                                                           | Bienvenido a WordPress!<br>Hemos recopilado algunos enlaces para que puedas con                                                                                                    | O Descartar                                                                                                    |              |                                |
| <ul> <li>✗▲ Entradas</li> <li>♀) Medios</li> <li>I Páginas</li> <li>♥ Comentanios</li> <li>✗▲ Apariencia</li> </ul> | Comienza Penomiliza tu cirio o. cambia tu tema por completo                                                                                                    | Siguientes pasos<br>El Escrite su primera entrada en el blog<br>+ Añde una página «Acerca de-<br>El Versu sitio                                                                                                    | Más acciones |                                |
| <ul> <li>Plugins</li> <li>Usuarios</li> <li>Herramientas</li> <li>Ajustes</li> <li>Cerrar merú</li> </ul>           | De un vistazo                                                                                                    | Bornador rápido •<br>Thulo<br>[En qué estás pensando?                                                                                                    |              |                                |
|                                                                                                    | Actividad A<br>Publicaciones recientes<br>Hoy, 3:13 pm (Hola mundo)                                                                                                    | Solo guardar                                                                                                    |              |                                |
|                                                                                                    | Comentarios recientes                                                                                                    | Eventos y noticias de WordPress *                                                                                                    |              |                                |
|                                                                                                    | De Un comentarista de WostBress en (Hole mundo)<br>Hole, etto es un comentario. Para empresar a moderar,<br>aditar y bornar comentarios, por favor, vista la pantalla de<br>comentarios | Asiste a un pròximo evento cerca de ti.  Asiste a un pròximo evento cerca de ti.  Asiste a un pròximo evento cerca de ti.  Asiste a un pròximo evento cerca de ti.  Asiste a un pròximo evento cerca de ti.  Asiste a un pròximo evento cerca de ti.  Asiste a un pròximo evento cerca de ti.  Asiste a un pròximo evento cerca de ti.  Asiste a un pròximo evento cerca de ti.  Asiste a un pròximo evento cerca de ti.  Asiste a un pròximo evento cerca de ti.  Asiste a un pròximo evento cerca de ti.  Asiste a un pròximo evento cerca de ti.  Asiste a un pròximo evento cerca de ti.  Asiste a un pròximo evento evento cerca de ti.  Asiste a un pròximo evento cerca de ti.  Asiste a un pròximo evento evento cerca de ti.  Asiste a un pròximo evento cerca de ti.  Asiste a un pròximo evento evento cerca de ti.  Asiste a un pròximo evento evento e |              |                                |
|                                                                                                    | Todex (1)   Perdientes (3)   Aprobado (1)   Spen (3)   Appleixs (3)                                                                                                    | Angezia Spin     the sequence spin works     the sequence spin sequence spin sequ      |              |                                |

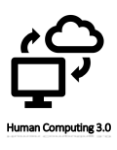